## 修正プログラムのセットアップエラー対処方法

本解説は、アップデート時に、<u>右のメッセージが表示されて、アップデート</u> <u>出来ない場合</u>の対処方法です。

これはEX-TREND武蔵のプログラムが、コンピューターに常駐している ために起きる現象です。

以下の操作で常駐を解除してから、修正プログラムを実行して、アップ デートをおこなってください。

## - EX-TREND武蔵 常駐の解除方法 -

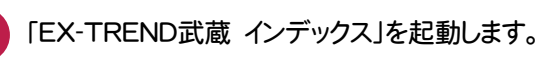

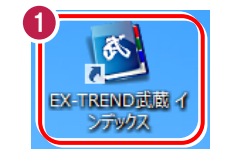

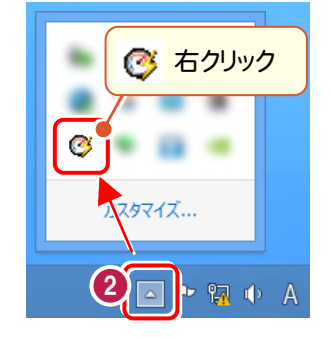

画面右下のタスクバーの通知領域に表示される「EX-TREND武蔵 アクセラレーター」
 のアイコン(
 (
 ()を<u>右クリック</u>します。

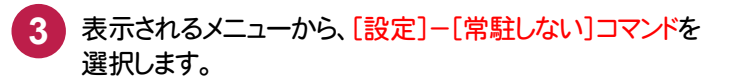

| 3 常駐して武蔵の記動を高速化する | 設定     |
|-------------------|--------|
| 常駐しない             | カスタマイズ |

「EX-TREND武蔵 インデックス」を閉じると、常駐が解除されます。 修正プログラムを再度実行して、アップデートをおこなってください。

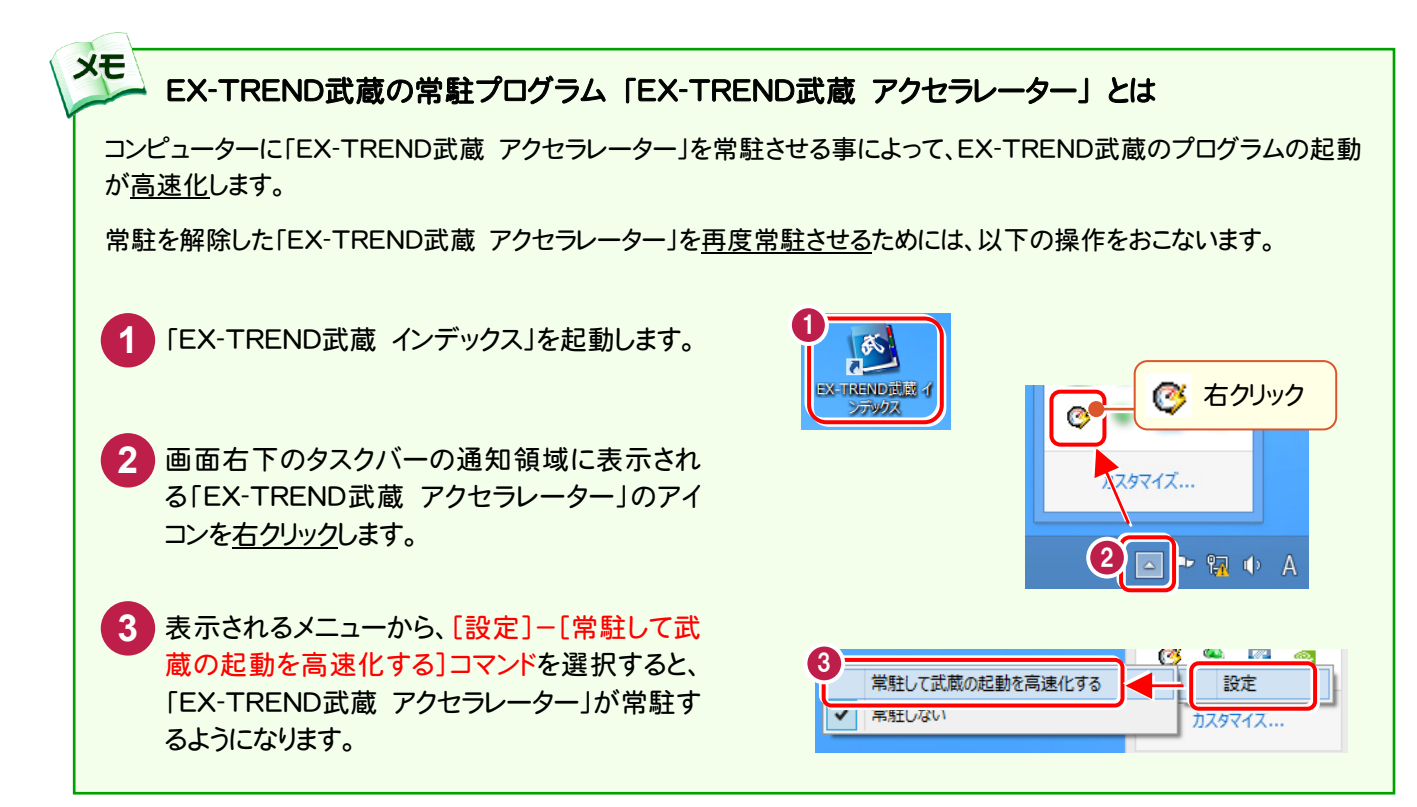

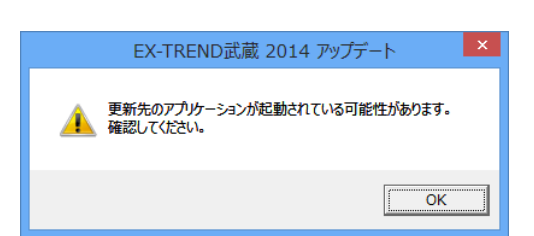